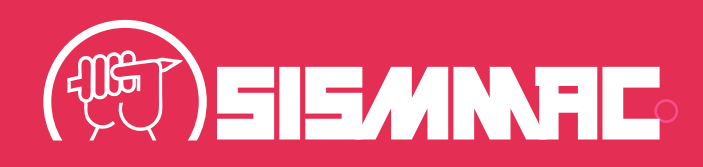

# PASSO A PASSO

## PARA CADASTRAMENTO DE DADOS PARA PAGAMENTO DA AÇÃO DOS SÁBADOS DE 2010

Se não estiver com dados atualizados junto ao SISMMAC é preciso atualizar antes de continuar, pois precisamos de um telefone e e-mail de contato.

#### ATUALIZE SEUS DADOS AQUI,

https://sismmac.org.br/identificacao-sindical

e aguarde 1 dia útil para que eles sejam validados.

Após 1 dia útil, volte ao sistema de pagamento e continue o cadastro. Caso não consiga atualizar os dados ligue para (41) 99988-2680

01

Selecione "CADASTRAR PRIMEIRO ACESSO"

|    | Seja Bem-Vindo                                                                                                    |  |
|----|----------------------------------------------------------------------------------------------------|--|
| 15 | SISMAC.<br>Antes de poder acessar, primeiro deverá cadastrar-se.<br>Se tiver alguma dúvida, entre em contato conosco pelo<br>email: he2010@sismmac.org.br ou pelo Whatsapp<br>(41).99988-2680.<br>Horário de atendimento de segunda à sexta-feira, das<br>9h às 18h. |  |
|    | ACESSAR<br>CADASTRE-SE AQUI                                                                                                    |  |
|    | Esquecia serito                                                                                                    |  |

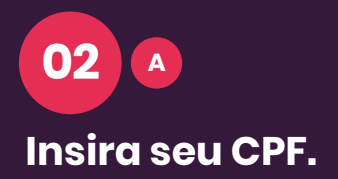

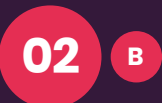

Você receberá um código por SMS no seu celular. Confirme o código e crie sua senha para acessar o sistema.

| (IIII)                                                                                                    |                                                                                                    |   |
|----------------------------------------------------------------------------------------------------|----------------------------------------------------------------------------------------------------|---|
| Cadastro<br>Olál Seja bem vinda(o) a tela de primeiro acesso. Para prosseguir,<br>basta digitar o mesmo CPF cadastrado no sindicato.<br>Obic: Nilo deverá u ura CPF diference                   | Informe o código recebido por SMS e defina sua nova senha de<br>acesso:<br>Sua senha precisa ter no mínimo 05 caracterest<br>Código: |   |
| CPF:                                                                                                    | Senha:                                                                                                    |   |
| CADASTRAR PRIMEIRO ACESSO                                                                                                    | Confirmar senha:                                                                                                    |   |
| Se vocé tiver alguma dúvida, entre em contato conosco pelo email:<br>he2010@sismmac.org.br ou pelo Whatsapp (41) 99988-2680.<br>Horário de atendimento de segunda à sexta-feira, das 9h às 18h. | Enviar                                                                                                    |   |
| VOLTAR                                                                                                    | Enviar novo código                                                                                                    | L |
|                                                                                                    |                                                                                                    | 1 |

03 Entre com seu CPF e senha cadastrada.

|                | (E)                                                                                                    |
|----------------|----------------------------------------------------------------------------------------------------|
| Informe o có   | SISANAC<br>idigo recebido por SMS e defina sua senha de acesso<br>senha precisa ser no mínimo OS caracteres! |
| Código         |                                                                                                    |
| Senha          |                                                                                                    |
| Confirmar sent | ha                                                                                                    |
|                | Confirmar Cadastro                                                                                           |
|                | Enviar novo código                                                                                           |
|                | VOLTAR                                                                                                    |

04 Nesta tela você verá o valor a receber. Prossiga para confirmar os dados cadastrais necessários.

| Olá,                                                                                                    |
|----------------------------------------------------------------------------------------------------|
|                                                                                                    |
| Local de trabalho em 2010:                                                                                                    |
| Ouantidade de dias trabalhados: 3                                                                                                    |
| Quantitalista dis trabanados. 3                                                                                                    |
| Malar a secolar                                                                                                    |
| D¢ 262.06                                                                                                    |
| R\$ 302,90                                                                                                    |
|                                                                                                    |
| *Os valores já estão corrigidos e consideram o desconto do IPMC                                                                                                    |
|                                                                                                    |
| PROSSEGUIR PARA INFORMAR DADOS PARA PAGAMENTO                                                                                                    |
|                                                                                                    |
|                                                                                                    |
|                                                                                                    |
|                                                                                                    |
|                                                                                                    |
|                                                                                                    |
|                                                                                                    |
|                                                                                                    |
| Preencha os campos vazios.                                                                                                    |
|                                                                                                    |
|                                                                                                    |
|                                                                                                    |
|                                                                                                    |
| informe seus dados bancarios                                                                                                    |
| obrigatório que a conta bancária seja da mesma titularidade do professoria) beneficiário(a) da ac                                                                                                    |
| songatorio que a conta vancaria seja da mesma citularidade do professor(a) benenciario(a) da aça                                                                                                    |
| Nome completo                                                                                                    |
| (and the second second s |
| Non                                                                                                    |
| Atençao                                                                                                    |
| Age É aceito apenas conta corrente (não utilizar conta salário                                                                                                    |
| A( ou conta poupança).                                                                                                    |
|                                                                                                    |
| (Na Continuar                                                                                                    |
| Conta corrente Digito (Se houver)                                                                                                    |
|                                                                                                    |
| Anexe aqui a sua carteira de motorista OU do RG e CPF                                                                                                    |
| <ul> <li>Carteira de motorista (CNH)</li> </ul>                                                                                                    |
|                                                                                                    |
| O CPE+RG                                                                                                    |
| ⊖ CPF + RG                                                                                                    |

06

07

e

### Selecione "enviar" após completar o cadastro.

|                         | Informe seus dados bancários                                                                                                    |
|-------------------------|----------------------------------------------------------------------------------------------------|
|                         |                                                                                                    |
| (É obrig                | atório que a conta bancária seja da mesma titularidade do professor(a) beneficiário(a) da ação)                                                               |
|                         | Nome completo                                                                                                    |
|                         |                                                                                                    |
|                         | Nome do banco                                                                                                    |
|                         | 104 - CAIRA ECONOMICA FEDERAL                                                                                                    |
|                         | Agência Dígito                                                                                                    |
|                         |                                                                                                    |
|                         | (Não utilizar conta salário ou conta poupança)                                                                                                    |
|                         | Conta corrente Dígito                                                                                                    |
|                         | C0000000000 - 0 (Se houver)                                                                                                    |
|                         | Anexe agui a sua carteira de motorista OU do RG e CPF                                                                                                    |
|                         | Carteira de motorista (CNH)                                                                                                    |
|                         | O CPF+RG                                                                                                    |
|                         |                                                                                                    |
|                         | CNH<br>Escolher arquivo Nenhum arquivo escolhido                                                                                                    |
|                         |                                                                                                    |
|                         | Avançar                                                                                                    |
|                         |                                                                                                    |
|                         |                                                                                                    |
|                         |                                                                                                    |
|                         |                                                                                                    |
|                         |                                                                                                    |
|                         |                                                                                                    |
|                         |                                                                                                    |
|                         | nue dades hansários. Confira com muito quie                                                                                                    |
| rme se                  | <b>eus dados bancários.</b> Confira com muito cuic                                                                                                    |
| r <b>me se</b><br>serão | <b>eus dados bancários.</b> Confira com muito cuic<br>solicitados duas vezes para não haver erros.                                                            |
| r <b>me se</b><br>serão | <b>eus dados bancários.</b> Confira com muito cuic<br>solicitados duas vezes para não haver erros.                                                            |
| r <b>me se</b><br>serão | <b>eus dados bancários.</b> Confira com muito cuic<br>solicitados duas vezes para não haver erros.                                                            |
| r <b>me se</b><br>serão | <b>eus dados bancários.</b> Confira com muito cuic<br>solicitados duas vezes para não haver erros.                                                            |
| r <b>me se</b><br>serão | <b>eus dados bancários.</b> Confira com muito cuic<br>solicitados duas vezes para não haver erros.                                                            |
| r <b>me se</b><br>serão | <b>eus dados bancários.</b> Confira com muito cuic<br>solicitados duas vezes para não haver erros.                                                            |
| rme se<br>serão         | <b>eus dados bancários.</b> Confira com muito cuic<br>solicitados duas vezes para não haver erros.                                                            |
| rme se<br>serão         | <b>eus dados bancários.</b> Confira com muito cuic<br>solicitados duas vezes para não haver erros.                                                            |
| rme se<br>serão         | eus dados bancários. Confira com muito cuic<br>solicitados duas vezes para não haver erros.                                                                   |
| rme se<br>serão         | eus dados bancários. Confira com muito cuic<br>solicitados duas vezes para não haver erros.                                                                   |
| r <b>me se</b><br>serão | eus dados bancários. Confira com muito cuia<br>solicitados duas vezes para não haver erros.<br>Inter Ação de Sabudos 2010 Ser<br>Informe seus dados bancários |
| r <b>me se</b><br>serão | eus dados bancários. Confira com muito cuia<br>solicitados duas vezes para não haver erros.                                                                   |
| rme se<br>serão         | eus dados bancários. Confira com muito cuic<br>solicitados duas vezes para não haver erros.                                                                   |
| r <b>me se</b><br>serão | eus dados bancários. Confira com muito cuic<br>solicitados duas vezes para não haver erros.                                                                   |
| rme se<br>serão         | eus dados bancários. Confira com muito cuia<br>solicitados duas vezes para não haver erros.                                                                   |
| rme se<br>serão         | eus dados bancários. Confira com muito cuid<br>solicitados duas vezes para não haver erros.                                                                   |
| rme se<br>serão         | eus dados bancários. Confira com muito cuia<br>solicitados duas vezes para não haver erros.                                                                   |
| rme se<br>serão         | eus dados bancários. Confira com muito cuia<br>solicitados duas vezes para não haver erros.                                                                   |
| rme se<br>serão         | eus dados bancários. Confira com muito cuio<br>solicitados duas vezes para não haver erros.                                                                   |
| rme se<br>serão         | eus dados bancários. Confira com muito cuio<br>solicitados duas vezes para não haver erros.                                                                   |
| rme se<br>serão         | eus dados bancários. Confira com muito cuia<br>solicitados duas vezes para não haver erros.                                                                   |

272 - AGK CORRETORA DE CAMBIO S.A. 349 - ALS S.A. CRÉDITO, FINANCIAMENTO E INVESTIMENTO 313 - AMAZÓNIA CORRETORA DE CÂMBIO LTDA 188 - ATIVA INVESTIMENTOS S.A. CORRETORA DE TÍTULOS, CÂMBIO E VALORES

#### Selecione uma imagem de um documento oficial com foto,

na qual estejam legíveis seus dados de RG e de CPF. Confira se suas informações estão preenchidas corretamente.

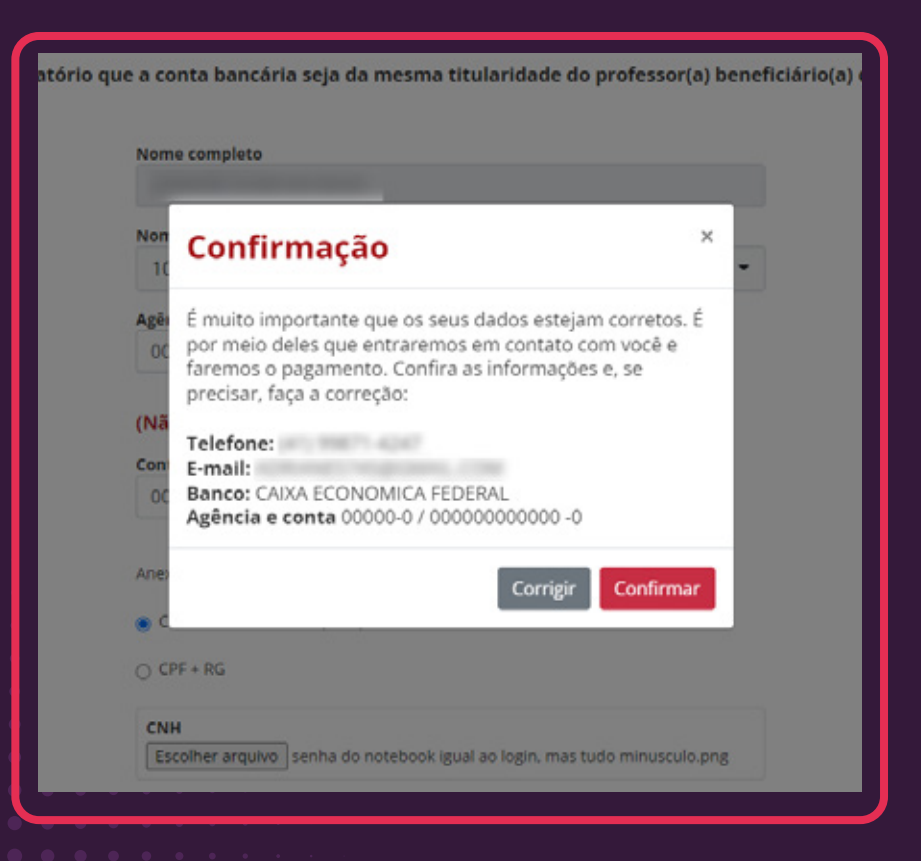

|                              | Termo de Ouitação                                                                      |
|------------------------------|----------------------------------------------------------------------------------------|
|                              | Termo de Quitação                                                                      |
|                              | imprimir 🖨                                                                             |
|                              |                                                                                        |
| RECIE                        | IO DE PRESTAÇÃO DE CONTA DO MANDATO E QUITAÇÃO                                         |
|                              | VALOR #\$ 342.96                                                                       |
| eclare para todos os fins pu | e recebi do Silavida.E. Servidorer do Maretánio do Município de Curtiño a propriáncia  |
| ioma indicada de (TREZENTO   | OS E SEISENTA E DOIS REAIS E NOVENTA E SEIS CENTAVOS) reference aos autos 00,8660-     |
| 2.2011.8.16.0004, do-qual s  | ou beneficiário(a), meclante transferência bancária orlunda da conta 1525 - 4059-6,    |
| estrade resta data.          |                                                                                        |
| leciaro aindo estar ciente e | manifesto miniha anuência quanto aos descontos relativos à contribuição previdenciária |
| ievida ao IPIAC              |                                                                                        |
| or ser verdade, assino o pre | sente recibo-em três (Dil) vias de igual teor e forma, dando ampla, geral e irrestrita |
| uitação aos valores recebió  | os nada mais tendo a reclamar ou questionar.                                           |
| RVDOR(A)                     | 10.11.0                                                                                |
| Q - CM:                      |                                                                                        |
| Astriculars): 65268          |                                                                                        |
| nformações adicionais para   | eventual necessidade de complementação:                                                |
| Ianco: CANA ECONOMICA P      | EDERAL                                                                                 |
| g: 00000-0                   |                                                                                        |
| 72 00000000000-0             |                                                                                        |
| titularidade da conta ciever | 3 ser o(a) mesmo(a) beneficiado(a)                                                     |
| SSINKTURA:                   |                                                                                        |
|                              |                                                                                        |

80

## 09

Será gerado um termo de quitação. Imprima e leve 2 cópias assinadas ao sindicato. Se não puder imprimir no momento, apenas gere um PDF e imprima depois. **OBSERVAÇÃO 1 -** Se o seu CPF não for encontrado e você faz parte da ação, selecione "solicitar o acesso" e preencha os dados.

**OBSERVAÇÃO 2 -** Durante todo o processo, verifique seu e-mail e celular cadastrados. Recomendamos que atualizem seus dados no site antes de ir para a página da ação.

**OBSERVAÇÃO 3 -** Caso encontre dificuldades no acesso ou prefira o atendimento presencial em nossa sede, agende o seu atendimento no telefone (41) 9 9988-2680

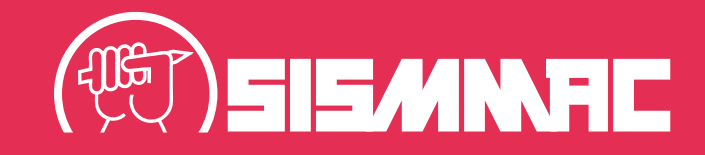

0